## Déposer une vidéo dans un devoir ou un forum

Pour réduire la taille de la vidéo et la déposer directement sur Moodle :

- Télécharger le logiciel Handbrake et l'installer sur son ordinateur
- Lancer le logiciel
- Choisir le fichier vidéo à compresser

Fichier Ouvrir un seul fichier vidéo.

| 😼 HandBrake                                                                           | and the second second s |                                                                                       |
|---------------------------------------------------------------------------------------|----------------------------------------------------------------------------------------------------|---------------------------------------------------------------------------------------|
| <u>Fichier</u> <u>Outils</u>                                                          | éréglages <u>F</u> ile <u>A</u> ide <u>A</u>                                                                                                    | 1                                                                                     |
| Ouvrir source                                                                         | e 🐼 Ajouter à la file 👻 Démarrer l'encodage 🕼 File 🕼 Aperçu 🗱 Journal d'activité                                                                                                    | Préréglages                                                                           |
| Source : zoom_0<br>Titre : 1 (00:20<br>Préréglages Pré<br>Résumé Dimens<br>Format : [ | 1280x720 (1280x720), 25 FPS, 1 Pistes audio, 0 Pistes Sous-titres<br>20) Angle : 1 I Intervalle : Chapters 1 I I Durée : 00:20:20<br>-réglage sélectionné : Fast 480p30<br>ions Filtres Vidéo Audio Sous-titres Chapitres<br>MP4 I<br>Optimisé pour le Web<br>Q Aligner le début de l'audio/vidéo<br>Support iPod 56                                                                                                    | Presets                                                                               |
| Pistes :                                                                              | H.264 (x264), 30 FPS PFR<br>AAC (avcodec), Mono<br>iccan piste audio étrangère, Incrusté<br>Marqueurs de chapitre                                                                                                    | HQ 1080p30 Surround<br>HQ 720p30 Surround<br>HQ 576p25 Surround<br>HQ 480p30 Surround |
| Filtres :                                                                             | Decomb Aperçu 2 sur 10                                                                                                    | Super HQ 720p30 Surround                                                              |
| Taille :                                                                              | 720x480 stockage, 853x480 affichage                                                                                                    | Super HQ 576p25 Surround<br>Super HQ 480p30 Surround                                  |
|                                                                                       | 2                                                                                                    | · Web                                                                                 |
| Enregistrer sous :                                                                    | C:\temp\video_encodee.mp4                                                                                                    | Ajouter C Retirer Options                                                             |
| Prêt                                                                                  |                                                                                                    | Quand Terminé : Ne rien faire -                                                       |

- 1) Cliquer sur « Préréglages » pour faire apparaître le panneau Presets
- 2) Choisir le préréglage « Fast 480p30 » (catégorie Générale)
- 3) Cliquer sur « Parcourir » pour définir l'emplacement et le nom du nouveau fichier (au format .mp4 ou .m4v)
- 4) « Démarrer l'encodage » (il peut durer plusieurs minutes)
- Si le fichier est toujours trop lourd, recommencer l'opération en choisissant le préréglage « Very Fast 480p30 »
- Une fois l'encodage terminé, déposer le **nouveau fichier** sur Moodle.
- Il est aussi possible de l'insérer dans le message d'un forum ou le texte en ligne d'un devoir en cliquant sur le bouton « Insérer ... audio/vidéo » présent dans l'éditeur de texte :

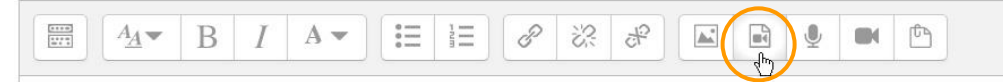

Pour partager une vidéo plus lourde en la déposant sur une autre plateforme :

Choisir l'une de ces deux plateformes en priorité :

- <u>Plateforme vidéo de l'Université Grenoble Alpes</u>: (hébergement/téléchargement)
- <u>Meerodrop</u> : (téléchargement/hébergement)

Il est aussi possible d'utiliser FileSender mais ce sera moins pratique pour votre enseignant :

• <u>FileSender (Renater)</u> : (téléchargement seulement)